- 1. <u>Right-click</u> or <u>tap</u> the date and time in the <u>Windows</u> <u>Notification Area</u> in the bottom-right corner of the screen.
- 2. Click Adjust date and time.
- 3. Make sure your **Time zone** is set properly if your computer is displaying the wrong time.
- 4. To manually adjust the time, turn off the **Set time automatically** option, then click the **Change** button.
- 5. Change the date or time as desired, then click the **Change** button.